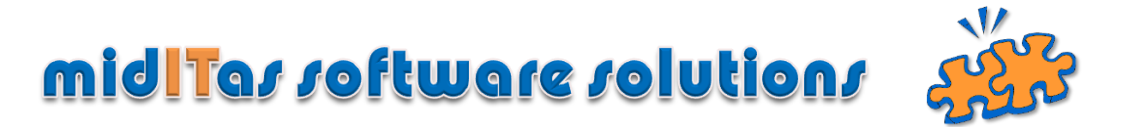

## Schritt-für-Schritt Anleitung zur Installation oder Update des HF SQL Servers

Laden Sie sich das Installationspaket von <u>www.miditas.de</u> herunter und speichern Sie es in einem temporären Ordner. Starten Sie die Datei "WX160PACKHFSQLCS???.exe".

Wählen Sie nun die (1) für Neuinstallation oder Update eines HF SQL Servers. Mit (2) gelangen Sie zum nächsten Fenster.

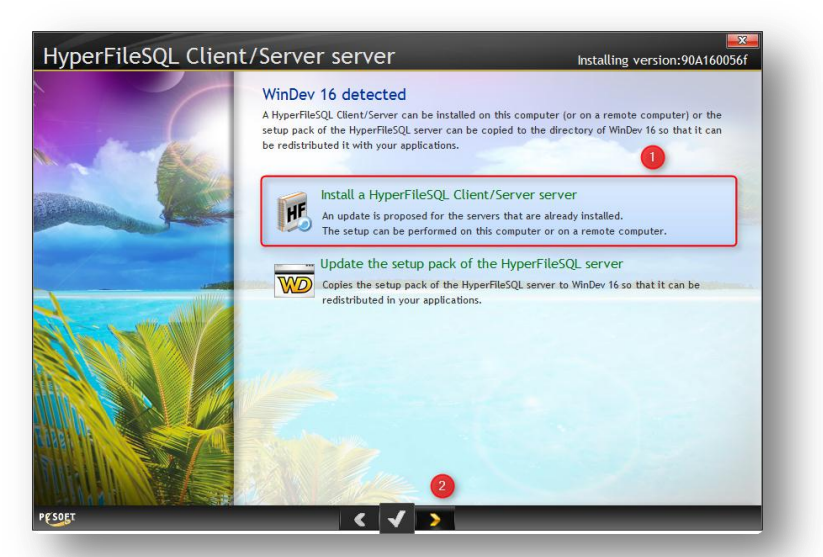

Scrollen Sie nun mittels (3) durch die Lizenzbedingungen, akzeptieren mit (4).

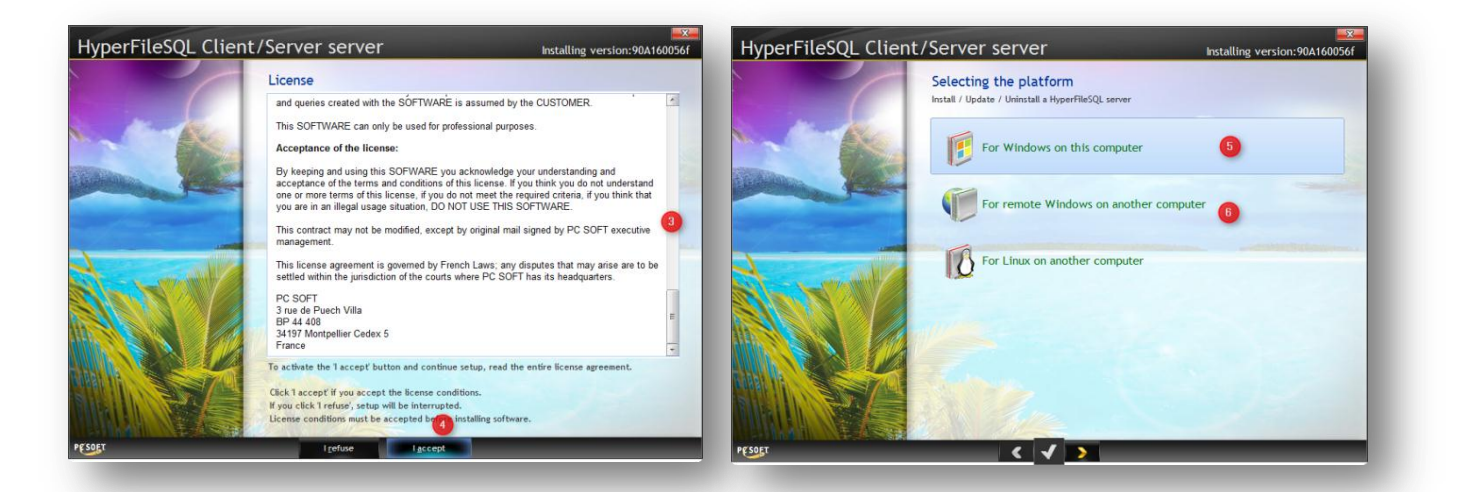

Wählen Sie nun, ob Sie den Server auf dem selben Computer (5) (empfohlen) oder an einem entfernten Computer (6) installieren wollen.

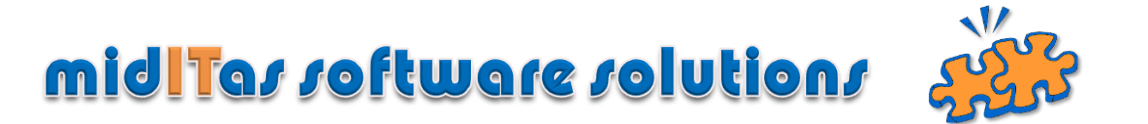

Mit (8) wählen Sie ein Update, mit (9) die Neuinstallation des HF SQL Servers aus. (10) wählt im Fall von (8) den upzudatenen HF SQL Server aus, (11) ermöglicht das Updaten des HF Control Centers. (12) startet den Vorgang. Die erfolgreiche Installation wird angezeigt (13). Wählen Sie dann (14).

| HyperFileSQL Client                                                                                                    | /Server server                                                                                                    | Installing version:90A160056f                                     |                                                                                                    |
|----------------------------------------------------------------------------------------------------|----------------------------------------------------------------------------------------------------|-------------------------------------------------------------------|----------------------------------------------------------------------------------------------------|
|                                                                                                    | Selecting the HyperFileSQL server<br>Update existing servers<br>Install a new server<br>Uninstall servers or MantaManager service                                                      |                                                                   |                                                                                                    |
|                                                                                                    | <ul> <li>♦ ● Server</li> <li>♦ Engine</li> <li>♦ Port</li> <li>♦ Version</li> <li>♥ DRE-LAP-2012-10</li> <li>64 bits</li> <li>4900</li> <li>90A160056f</li> <li>d:\HF Serve</li> </ul> | Directory<br>r\                                                   |                                                                                                    |
| PESET                                                                                                    | A None<br>Caution: the server will be stopped during the upo<br>Update the tool HyperFileSQL Control Center<br>Setup Directory: C:\Program Files (x86)\PC SOFT\CC HyperFileSQL<br>2    | Advanced •<br>date.<br>MeSQL1 ····<br>Click Next to start update. |                                                                                                    |
| HyperFileSQL Client/Server serv<br>Updating the I                                                                                                    | VCF Installing version:90A160056F<br>HyperFileSQL server<br>Manager Senks<br>r: DFLUP:70018                                                                                            | PC SOFT - Hyper                                                   | -FileSQL                                                                                                |
| Vedera ta 20<br>Vedera ta 20<br>Veder | Manager 12<br>Affa52(). Control Center<br>Manager<br>DRE-LAP-202-10<br>mpleted.                                                                                                    | Do you we<br>in the Hyp<br>14                                     | ant to continue the configuration of the server<br>berFileSQL Control Center?<br>We in CC HFSQL No, end |

## Für die Neuinstallation wichtig:

Wählen Sie bitte als Setup-Directory nicht den vorgegebenen Pfad, sondern z.B. "D:\HF SERVER" (15). Sollten Sie die Datenbank auf einem 64 Bit Rechner oder Server betreiben wollen, so wählen Sie bitte bei (18) den entsprechenden Wert aus, ändern ggf. bei (16) den Port (empfohlen ist jedoch den voreingestellten Port 4900 beizubehalten) und betätigen (17)

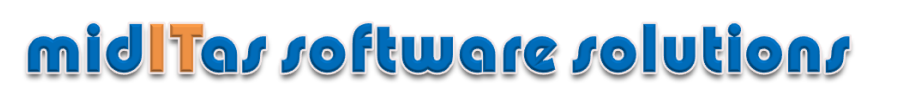

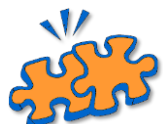

| HyperFileSQL Cl | ient/Server server                                            | Installing version                           | on:90A160056f  |
|-----------------|---------------------------------------------------------------|----------------------------------------------|----------------|
|                 | Configuring the new HyperFile                                 | eSQL server                                  |                |
|                 | The different components of the HyperFileS(<br>automatically. | QL server will be installed as service and s | tarted         |
|                 | Select the directory where the elements of                    | the server will be installed                 |                |
|                 | Setup Directory d:\HF SERVER                                  | 15                                           |                |
| aller yes       | Select the directory where the elements of                    | the HyperFileSQL server will be installed    |                |
|                 | Server name DRE-LAP-2012-10                                   | Port 4900                                    |                |
|                 | Engine Architecture                                           |                                              |                |
|                 | 64 bits 🔹 🔳                                                   |                                              |                |
|                 | The databases will be placed in the following                 | directory:                                   |                |
|                 | C:\ProgramData\PC SOFT\ServeurHyperFileSQL                    | L_DRE-LAP-2012-10                            | and the second |
|                 | To modify this localization and some paramet                  | ers, click "Advanced".                       |                |
|                 | T Advanced (17)                                               |                                              |                |
|                 | And And And And And And And And And And                       |                                              |                |
|                 | V Install HyperFileSQL Control Center                         |                                              |                |
|                 | Setup Directory C:\Program Files (x86                         | 5)\PC SOFT\CC HyperFileSQL\                  |                |
|                 | States States                                                 |                                              |                |
|                 |                                                               |                                              |                |
| SOFT            |                                                               |                                              |                |

Überschreiben Sie im Reiter "Databases" den voreingestellten Wert mit

## %%EXE%%\BDD

damit die Datenbank unterhalb des Programmverzeichnisses angelegt wird (18).

| Advanced settings of the HyperFileSQL server                                                                                                    |   |
|----------------------------------------------------------------------------------------------------|---|
| Location of Databases<br>Directory of Databases:<br>%%EXE%%BDD<br>%%EXE%%BDD<br>%%EXE%%BDD<br>%%EXE%%BDD<br>***<br>***<br>***<br>***<br>***<br>***<br>*** |   |
| Server DRE-LAP-2012-10 - Port 4900                                                                                                    |   |
|                                                                                                    | • |

## **Das HF Control Center**

Nach erfolgreicher Neu- oder Updateinstallation öffnet sich das HF Control Center.Wählen Sie nun links mit (19) Ihren Server aus, geben Ihren Loginnamen (="admin", Passwort beim ersten Start leer) ein (20) und verbinden sich über (21) mit dem Server.

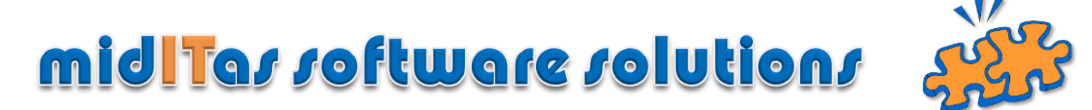

| HyperFileSQL Classic  HyperFileSQL C/S                                                                                                    | HyperFileSQL Classic                                                                  |
|----------------------------------------------------------------------------------------------------|---------------------------------------------------------------------------------------|
| Image: Construction of the second second | onnection  ogin admin assword  Store the password                                     |
| SERVER2                                                                                                    | 21     Connection     Cancel       Port:     4.999     (Port of MantaManager service) |

Ändern Sie zunächst das Admin Passwort. Wählen Sie dazu unter Users (22) den Admin aus, betätigen Sie dann "Edit", ändern dann das Passwort mittels (23) und speichern es mit (24).

| 🕽 General 🚽 Connec         | tions Configuration States | and groups 📓 Rights 🙌 Transactions 🖾 Logs and Sta | tistics 🛞 Scheduled tasks 🛛 🕁 Backups |
|----------------------------|----------------------------|---------------------------------------------------|---------------------------------------|
| lanaging the user:<br>sers | and the groups             | Groups of users                                   |                                       |
| Admin                      |                            |                                                   |                                       |
| 22                         |                            |                                                   |                                       |
|                            | Properties                 | of a user                                         |                                       |
|                            | User game:                 | Admin                                             | Photo of the user                     |
|                            | Password:                  | 🔊                                                 |                                       |
|                            | Confirm password:          | 🕊                                                 |                                       |
|                            | Eul name:                  |                                                   |                                       |
|                            | Email:                     |                                                   |                                       |
|                            | Phone:                     |                                                   |                                       |
|                            | Account enabled            | Enable the password expiration                    |                                       |
|                            | Super User                 | The password will expire in (days)                |                                       |
|                            | Description                |                                                   | Modify 🔹 👄 Delete                     |
|                            |                            |                                                   |                                       |
|                            |                            |                                                   |                                       |
|                            | Groups                     | User Groups                                       |                                       |
|                            |                            |                                                   |                                       |
|                            |                            | •                                                 |                                       |
|                            |                            | ۲                                                 |                                       |
|                            |                            |                                                   |                                       |
|                            |                            |                                                   |                                       |
|                            |                            |                                                   | 24 🕑 🗶                                |
|                            |                            |                                                   |                                       |

Stellen Sie nun bitte einen optimalen Cache-Wert für Ihren Computer ein. Dazu wählen Sie bitte unter "Configuration" (25) bitte den Eintrag "Caches" (26) aus und setzen den Schieberegler auf den äussersten grünen Wert (27). Bestätigen Sie dann bitte mit "Apply".

4

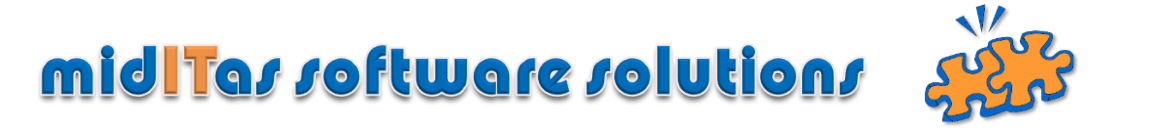

| General              | Constant       | Construction Construction Co | Activity statistics | System | Caches |
|----------------------|----------------|----------------------------------------------------------------------------------------------------|---------------------|--------|--------|
| che of indexes       |                |                                                                                                    |                     |        | 26     |
| e of the index cache | e (MB): 892 (a | vailable memory on the compu                                                                                                    | ter: 3.48 GB)       |        |        |
| Recom                | nended         |                                                                                                    | Not recommended     |        |        |
|                      |                |                                                                                                    |                     |        |        |
| 5% 10%               | 25 %           | 50 %                                                                                                    | 75 % / Total RAM    |        |        |
| 357 MB               | 892 MB         | 1785                                                                                                    | 2677                |        |        |
|                      |                |                                                                                                    |                     |        |        |

Damit ist die Installation des HF SQL Servers beendet.

Die Postbook Datenbank wird beim ersten Start automatisch angelegt. Bitte denken Sie daran, in der "Connection.ini" auf jedem Arbeitsplatz den Ort des HF SQL Servers sowie das admin-Passwort zu hinterlegen (siehe Hilfedatei).

Die Installtaion unter LINUX beschränkt sich auf das Ausführen des Scripts "manta\_install" aus dem Unterverzeichnis "Linux". Die Konfiguration wird analog über eine Windows Maschine mittels HF Control Center vorgenommen.